## language wire

## HOW TO DOWNLOAD A FINALIZED TRANSLATION

1. You'll get an email when the translation is ready. The subject in the email starts with "Assignment complete:"

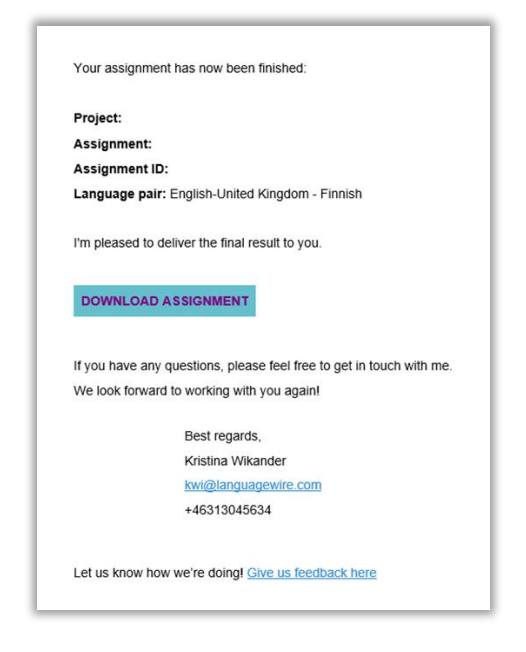

- 2. Click Download Assignment.
- 3. Click Download Target Files.

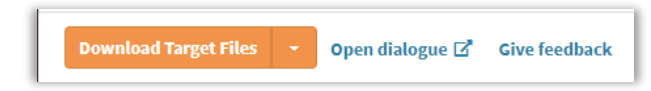

4. The files will be downloaded to the **Download** folder on your computer.

**Tip!** You can also scroll down to the drop-down menu **Target files** to see all delivered files and download individual files if needed.

| $\checkmark$ $\rightarrow$ Target Files (9)                |        |                |        |           |  |
|------------------------------------------------------------|--------|----------------|--------|-----------|--|
| Download Selected Copy Files Delete Files Download All Ser | nd All | Add Ne         | w File |           |  |
| Filename †                                                 |        | File Size Date |        | ploaded 💡 |  |

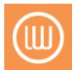